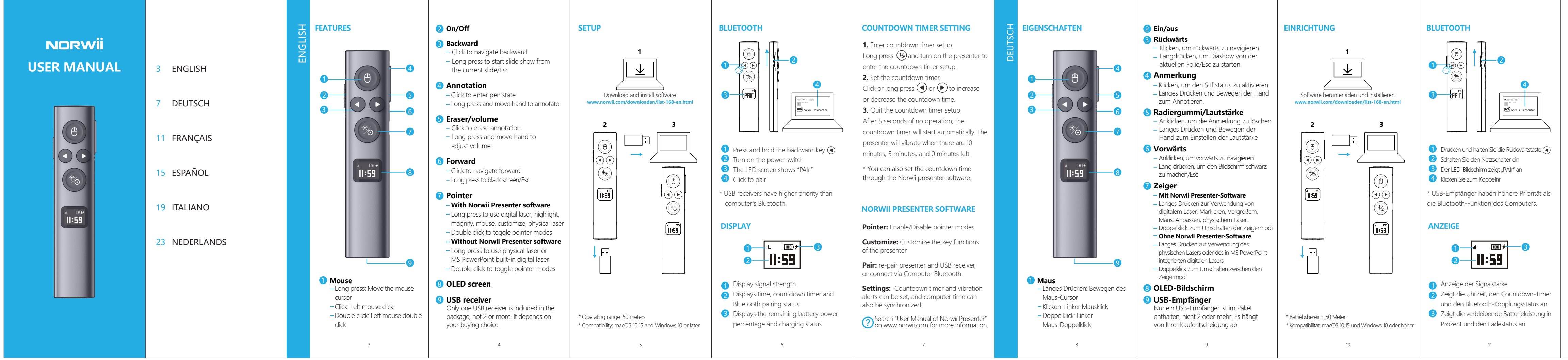

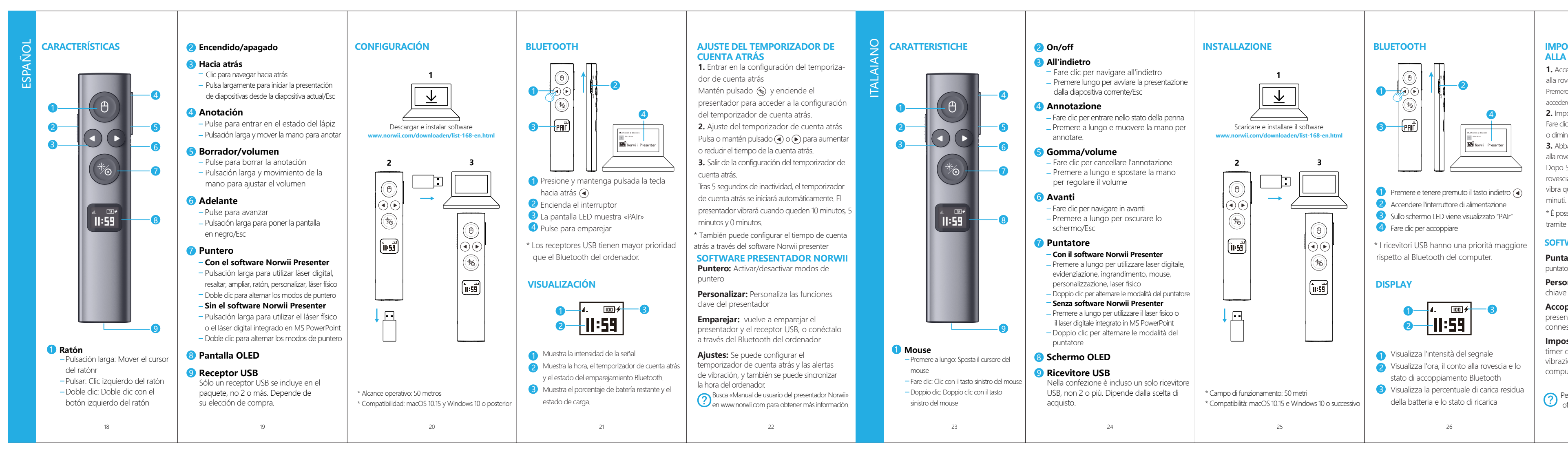

## COUNTDOWN-TIMER-EINSTELLUNG

1. Eingabe der Countdown-Timer-Einstellung Drücken Sie lange auf 🛞 und schalten Sie den Schalter ein, um die Finstellung des Countdown-Ti aufzurufen

2 Finstellen des Countdown-Timers Klicken Sie auf oder drücken Sie lange auf ( $\bigcirc$  oder ( $\triangleright$ ), um die Countdown-Zeit zu erhöhen oder zu

3. Beenden der Countdown-Timer-Einstellung Wenn 5 Sekunden lang keine Bedienung erfolgt, wird der Countdown-Timer automatisch gestartet. Der Presenter vibriert, wenn noch 10 Minuten, 5 Minute oder () Minuten verbleiben

\* Sie können die Countdown-Zeit auch über die Norwii-Präsentationssoftware einstellen

### NORWII PRÄSENTER-SOFTWARE

Zeiger: Aktivieren/Deaktivieren der Zeigermodi Anpassen: Anpassen der Tastenfunktionen

des Presenters

Koppeln: Presenter und USB-Empfänger neu koppeln oder über Computer-Bluetoot verbinden

Einstellungen: Countdown-Timer und /ibrationsalarm können eingestellt werden und die Computerzeit kann ebenfalls synchronisiert werden

Weitere Informationen finden Sie im 2) "Benutzerhandbuch des Norwii Presenter" auf www.norwii.com.

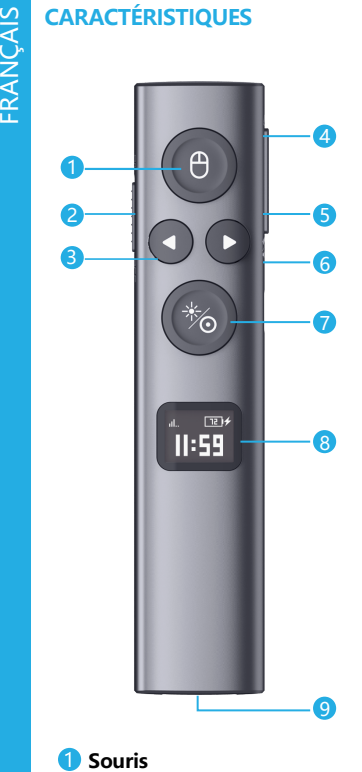

Annui long · Déplacer le curseur de la souris Cliquer : Clic gauche de la souris – Double clic : Double clic gauche de la souris

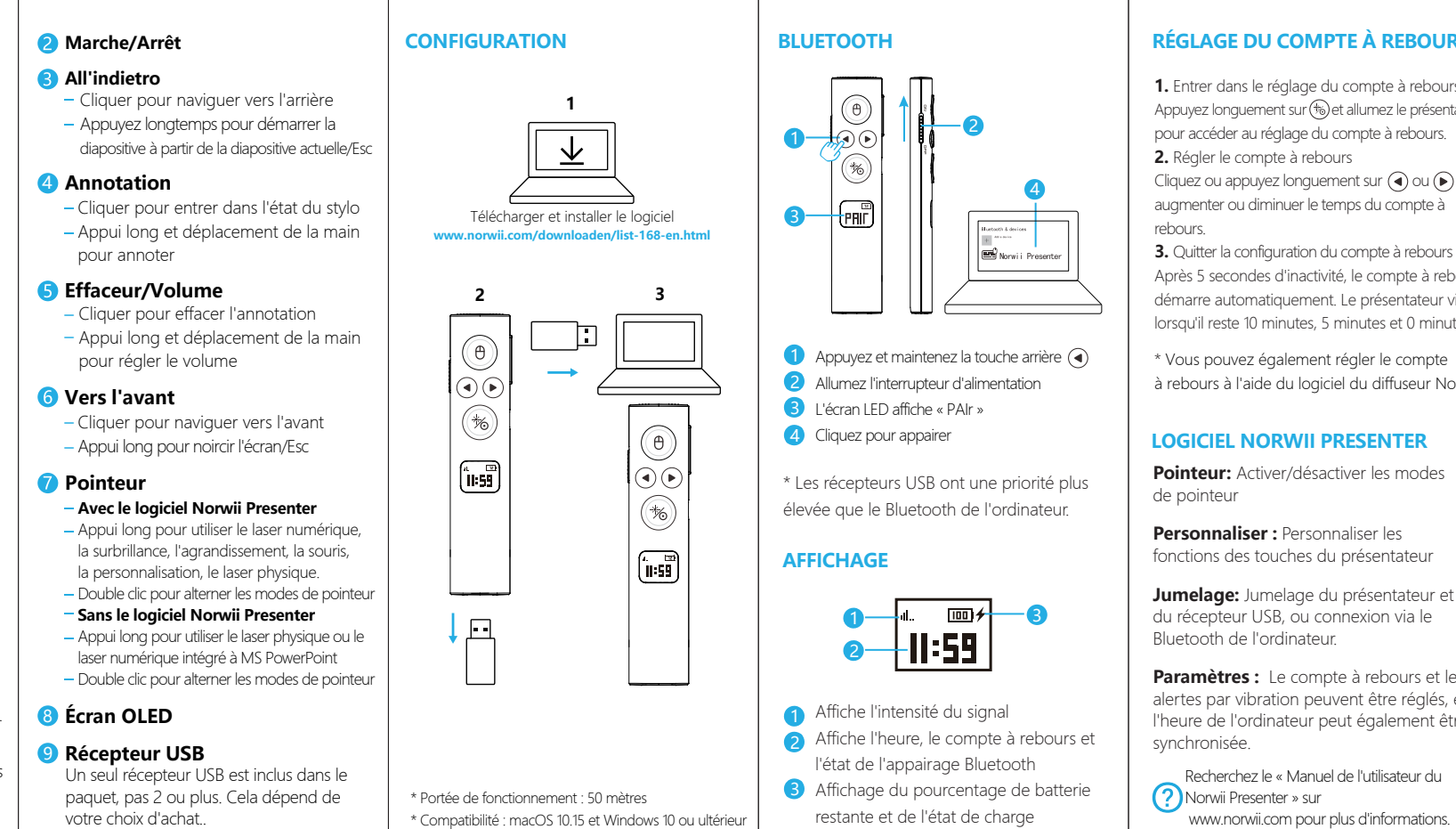

## MPOSTAZIONE TIMER CONTO ALLA ROVESCIA

1. Accedere all'impostazione del timer del conto alla rovescia 🐀

Premere a lungo YY e accendere il presentatore per accedere all'impostazione del timer del conto alla rovescia 2. Impostazione del timer del conto alla rovescia Fare clic o premere a lungo ( ) o ( ) per aumentare o diminuire il tempo del conto alla rovescia

3. Abbandono dell'impostazione del timer del conto alla rovescia

Dopo 5 secondi di inattività, il timer del conto alla ovescia si avvia automaticamente. Il presentator vibra quando mancano 10 minuti, 5 minuti e 0

\* È possibile impostare il conto alla rovescia anche ramite il software Norwii presenter.

## SOFTWARE DI PRESENTAZIONE NORV

Puntatore: Abilita/Disabilita le modalità del puntatore

Personalizza: Personalizzare le funzioni chiave del presentatore

Accoppiamento: riaccoppiamento del presentatore e del ricevitore USB o connessione tramite Bluetooth del compute

Impostazioni: È possibile impostare il timer del conto alla rovescia e gli avvisi di vibrazione, nonché sincronizzare l'ora del computer.

Per ulteriori informazioni, cercare "User Manua of Norwii Presenter" su www.norwii.com.

# UNCTIES 1 Muis -Lang indrukken: De muiscursor verplaatsen -Klikken: Linkermuisknop – Dubbelklikken: Dubbelklik me linkermuisknop

28

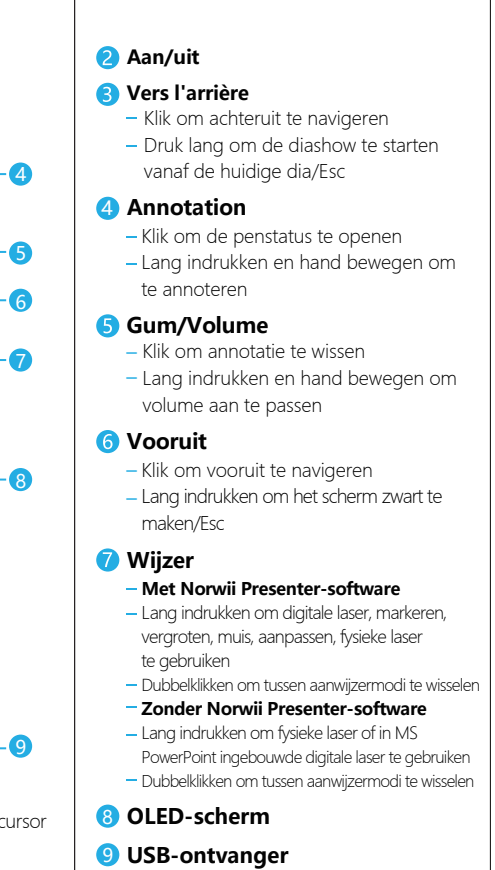

Er wordt slechts één USB-ontvange meegeleverd, geen 2 of meer. Dit hangt af \* Bereik: 50 meter van uw aankoopkeuze.

29

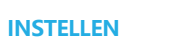

(11:59

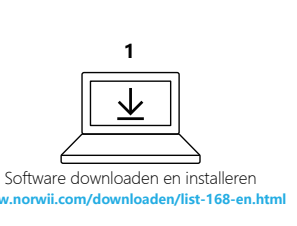

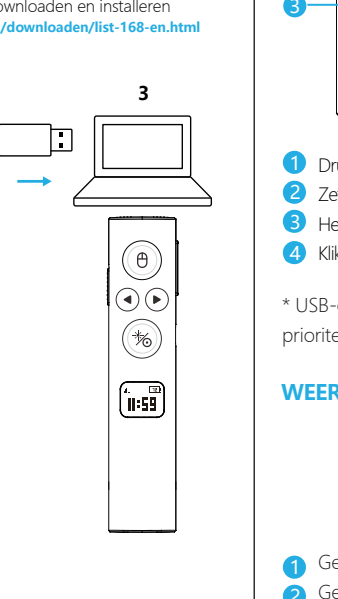

30

## \* Compatibiliteit: macOS 10.15 en Windows 10 of hoger

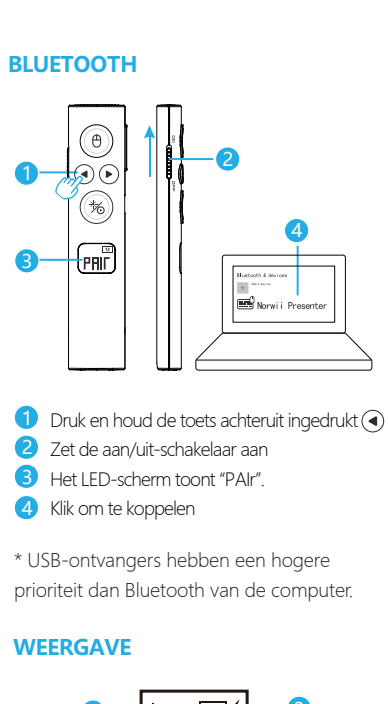

16

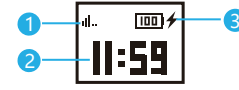

1 Geeft signaalsterkte weer

Geeft de tijd, afteltimer en Bluetooth-koppelstatus weer

**3** Toont het percentage resterende batterijstroom en de oplaadstatus

31

## **RÉGLAGE DU COMPTE À REBOURS**

1. Entrer dans le réglage du compte à rebours Appuyez longuement sur (%) et allumez le présentate pour accéder au réglage du compte à rebours. 2. Régler le compte à rebours

Cliquez ou appuyez longuement sur ( ) ou ( ) pou augmenter ou diminuer le temps du compte à

Après 5 secondes d'inactivité, le compte à rebour démarre automatiquement. Le présentateur vibre lorsqu'il reste 10 minutes, 5 minutes et 0 minute.

\* Vous pouvez également régler le compte à rebours à l'aide du logiciel du diffuseur Norwii

### LOGICIEL NORWIL PRESENTER

Pointeur: Activer/désactiver les modes

Personnaliser : Personnaliser les fonctions des touches du présentateur

Jumelage: Jumelage du présentateur et du récepteur USB, ou connexion via le

Paramètres : Le compte à rebours et les alertes par vibration peuvent être réglés, e l'heure de l'ordinateur peut également être

Recherchez le « Manuel de l'utilisateur du

## AFTELTIMER INSTELLEN

1. Afteltimerinstelling opener Druk lang op 🛞 en zet de presenter aan om de afteltimerinstelling te openen. 2. De afteltimer instellen Klik of druk lang op  $\bigcirc$  of  $\bigcirc$  om de afteltijd te verhogen of te verlagen. 3. De afteltimerinstellingen afsluiten Na 5 seconden geen bediening start de afteltime automatisch. De presenter gaat trillen als er nog 10 minuten, 5 minuten en 0 minuten over zijn

\* Je kunt de afteltijd ook instellen via de Norwii presenter software

## NORWII PRESENTER SOFTWARE

Wijzer: Wijzermodi in-/uitschakelen

Aanpassen: Pas de belangrijkste functie van de presenter aan

Koppelen: presenter en USB-ontvanger opnieuw koppelen of verbinden via Bluetooth op de computer. Instellingen: Afteltimer en trilalarmen kunnen worden ingesteld en de computertijd kan ook worden gesynchroniseerd.

🔿 Zoek "Gebruiksaanwijzing van Norwii Presente 🥑 op www.norwii.com voor meer informatie.